# 設定 / 【設定】メニューの呼び出し

| LION FX 設定 表示 情報 ク・                                                                              | イック注文 特殊注文 チャート 入出金                                                                     | オプション取引 履歴/報告書 サポート                                                 | /サービス情報 操作マニュアル Q&A  | ウィンドウ 👫       | ଅନେ ୧ | 岩 火 14:28 |
|--------------------------------------------------------------------------------------------------|-----------------------------------------------------------------------------------------|---------------------------------------------------------------------|----------------------|---------------|-------|-----------|
|                                                                                                  | (1000086) 最終ログイン日:2022/07/11 09:49:20                                                   | 両建なし                                                                |                      |               | 条件指定全 | :決済 お知らせ  |
| 預託証拠金額 6,723, -3 有効証拠金額                                                                          | 頁 6,954,162 必要証拠金額                                                                      | 168,600 発注証拠金額                                                      | 0 評価損益               | 230,519       | 有効比率  | 4,124.65% |
| 😒 売注文 🔗 買注3                                                                                      | 文 💈 クイック注文 😽 ─括注文 🔲 レートパ                                                                | パネル 🥅 レート一覧 💆 チャート 📒                                                | 注文一覧 🕞 ポジション一覧 📔 証拠会 | 金状況 🖲 ポジション集業 | ŧt    |           |
|                                                                                                  |                                                                                         |                                                                     |                      |               |       |           |
| 注文&動作設定<br>デザイン設定<br>My通貨設定<br>各種設定の保存<br>各種設定のエクスポート<br>各種設定のインポート<br>サーバ保存設定                   | 【設定】メニューには<br>■注文&動作<br>■デザイン設<br>■My通貨設<br>■各種設定の<br>■各種設定の<br>■各種設定の                  | こ下記の項目があり、<br>作設定<br>設定<br>の保存<br>のエクスポート<br>のインポート                 | 主に取引について             | の初期設定         | などが行  | えます。      |
| ターゲットメール設定<br>通知メール設定・メアド変更<br>パスワード変更<br>暗証番号変更<br>暗証番号保存設定変更<br>セキュリティ設定<br>サウンド設定<br>各種設定の初期化 | ■サーバ保存<br>■ターゲットン<br>■通知メール<br>■パスワード<br>■暗証番号図<br>■暗証番号の<br>■セキュリテ<br>■サウンド設<br>■各種設定の | 字設定<br>メール設定<br>シ設定・メアド変更<br>変更<br>変更<br>案存設定変更<br>イ設定<br>定<br>の初期化 |                      |               |       |           |

## 設定 / 注文&動作設定

#### 注文に関する基本設定ができます。

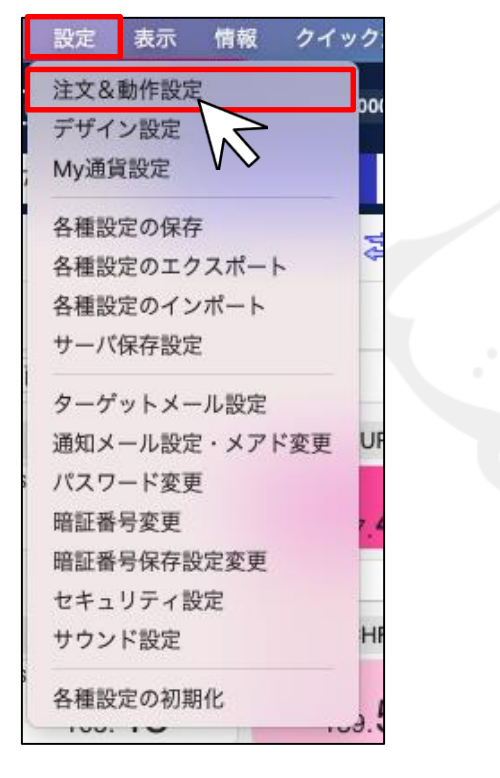

#### 注文&動作設定が開きました。

| <ul> <li>注文初期値設定</li> <li>レート一覧からの注文方法</li> <li>レートパネルからの注文方法</li> <li>注文動作設定</li> <li>通貨ペアケの合種初期値</li> <li>決済pip差設定</li> <li>Lo切登登録</li> <li>クイック注文</li> <li>チャート設定</li> <li>トレンドライン設定</li> <li>終了設定</li> <li>アラート設定</li> <li>証拠金状況パー設定</li> <li>自動更新設定</li> <li>ウィンドウ表示倍率設定</li> </ul> | 注文方式<br>決済方式<br>両建<br>両建(IF-DONE/IF-OCO)<br>両建(ワンクリック/ワンクリック+決済pip差注文)<br>有効期限<br>日付指定<br>執行条件(新規注文)<br>執行条件(決済注文)<br>発注可能Lot数表示<br>余力計算有効比率(%) | <ul> <li>通常</li> <li>通常</li> <li>②</li> <li>なし</li> <li>③</li> <li>なし</li> <li>③</li> <li>なし</li> <li>③</li> <li>なし</li> <li>③</li> <li>①</li> <li>①</li> <li>①</li> <li>①</li> <li>①</li> <li>○</li> <li>○<th></th><th></th></li></ul> |       |    |
|----------------------------------------------------------------------------------------------------|----------------------------------------------------------------------------------------------------|----------------------------------------------------------------------------------------------------|-------|----|
|                                                                                                    |                                                                                                    |                                                                                                    | キャンセル | 決定 |
| 決定<br>キャンセル                                                                                                    | 注文&動作設定で設定した名<br>設定の保存をキャンセルしま                                                                                                    | ♪設定を保存します。<br>ミす。                                                                                                    |       |    |
| キャンセル                                                                                                    | 設定の保存をキャンセルしま                                                                                                    | きす。                                                                                                    |       |    |

### 設定 / 注文&動作設定 注文初期值設定①

| 🔴 🔵 🔵 注文&動作設定 |     |                            |           |
|---------------|-----|----------------------------|-----------|
|               | (1) | 注文方式                       | 通常 📀      |
| 注文初期值設定       | 2   | 決済方式                       | 通常 📀      |
| レートー覧からした法    | 3   | 両建                         | なし 📀      |
| 注文動作設定        | (4) | 両建(IF-DONE/IF-OCO)         | あり 📀      |
| 通貨ペア毎の各種初期値   | Ň   | 両建/ワンク目ック/ワンク目ック」決済pin美注文) |           |
| 決済pip差設定      |     | 间廷(フラクラクラブラクラクラキ)沃河pip定注入) |           |
| Lot数登録        | 6   | 有効期限                       | 無期限 📀     |
| クイック注文        |     | 日付指定                       | 1 1 日後    |
| チャート設定        |     | 115182                     |           |
| トレンドライン設定     | 8   | 執行条件(新規注文)                 | 成行 😒      |
| 終了設定          | 9   | 執行条件(決済注文)                 | 成行        |
| アラート設定        |     |                            |           |
| 証拠金状況バー設定     |     | 発注可能Lot数表示                 | 表示しない 📀   |
| 自動更新設定        |     | 余力計算有効比率(%)                | 200 200 % |
| ウィンドウ表示倍率設定   |     |                            |           |

#### ①<u>注文方式</u>

新規注文画面の【注文方式】の初期値の設定ができます。 (通常・OCO・IF-DONE・IF-OCO・ストリーミング)

#### ②<u>決済方式</u>

決済注文画面の【注文方式】の初期値が設定できます。 (通常・OCO・ストリーミング)

#### ③<u>両建</u>

通常注文・ストリーミング注文時における両建の「あり」・「なし」の 設定ができます。 初期設定では「両建なし」になっています。

「両建あり」の設定にすると、取引画面上部のお名前の横に 【両建あり】と表示されます。

**LIONFX** 

最終ログイン日:2021/08/13 15:11:26

#### ④<u>両建(IF-DONE/IF-OCO)</u>

IF-DONE注文・IF-OCO注文発注時における両建の「あり」・「なし」の設定ができます。

初期設定では「両建あり」になっています。

#### ⑤<u>両建(ワンクリック/ワンクリック+決済pip差注文)</u>

**ワンクリック注文**発注時における両建の「あり」・「なし」の設定ができます。 初期設定では「両建なし」になっています。

「両建あり」の設定にすると、レートパネル(またはレートー覧)の左側上部に 【ワンクリック注文(両建あり)】と表示されます。

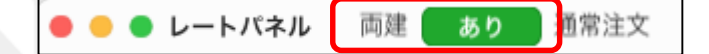

両建あり

Þ.

## 設定 / 注文&動作設定 注文初期值設定 2

| 1  | 注文方式                       | 通常    | ٢  |
|----|----------------------------|-------|----|
| 2  | 決済方式                       | 通常    | ٢  |
| 3  | 両建                         | なし    | ٢  |
| 4  | 両建(IF-DONE/IF-OCO)         | あり    | ٢  |
| 5  | 両建(ワンクリック/ワンクリック+決済pip差注文) | なし    | ٢  |
| 6  | 有効期限                       | 無期限   | ٢  |
| 7  | 日付指定                       | 1 🗘   | 日後 |
| 8  | 執行条件(新規注文)                 | 成行    | ٢  |
| 9  | 執行条件(決済注文)                 | 成行    | ٢  |
| 10 | 発注可能Lot数表示                 | 表示しない | ٢  |
|    | 余力計算有効比率(%)                | 200 🗘 | %  |

#### ⑥有効<u>期限</u>

注文の有効期限の初期値が設定できます。

- 【GTC】……「無期限」という意味です。
- 【当日】……翌7:00AMまで有効。(米国夏時間採用時は翌6:00AMまで)
- 【時間指定】……指定した日付と時間を指定することができます。
- 【日付指定】……指定した日付の翌7:00AMまで有効。(米国夏時間採用時は翌6:00AMまで) 100日先まで指定することができます。

#### ⑦日付指定

注文画面でか【有効期限】を「日付指定」「時間指定」を選択した際に 現在から何日後を表示するか設定することができます。 日付指定は100日先まで設定が可能です。

#### ⑧執行条件(新規注文)

新規注文画面の【執行条件】の初期値が設定できます。 (成行・指値・逆指・ストリーミング・時間指定成行・時間指定指値・時間指定逆指値)

#### 

決済注文画面の【執行条件】の初期値が設定できます。

(成行・指値・逆指・トレール・ストリーミング・時間指定成行・時間指定指値・時間指定逆指値)

#### 

表示中の通貨ペアであと何Lot注文できるのかを表示することができます。 表示をオンにすると、余力計算有効比率(%)を設定することができます。 「新規注文」、「クイック注文」で表示されます。

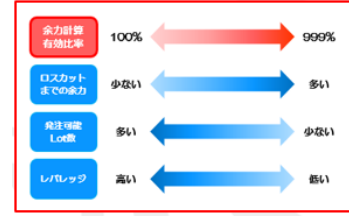

## 設定 / 注文&動作設定 レートー覧からの注文方法

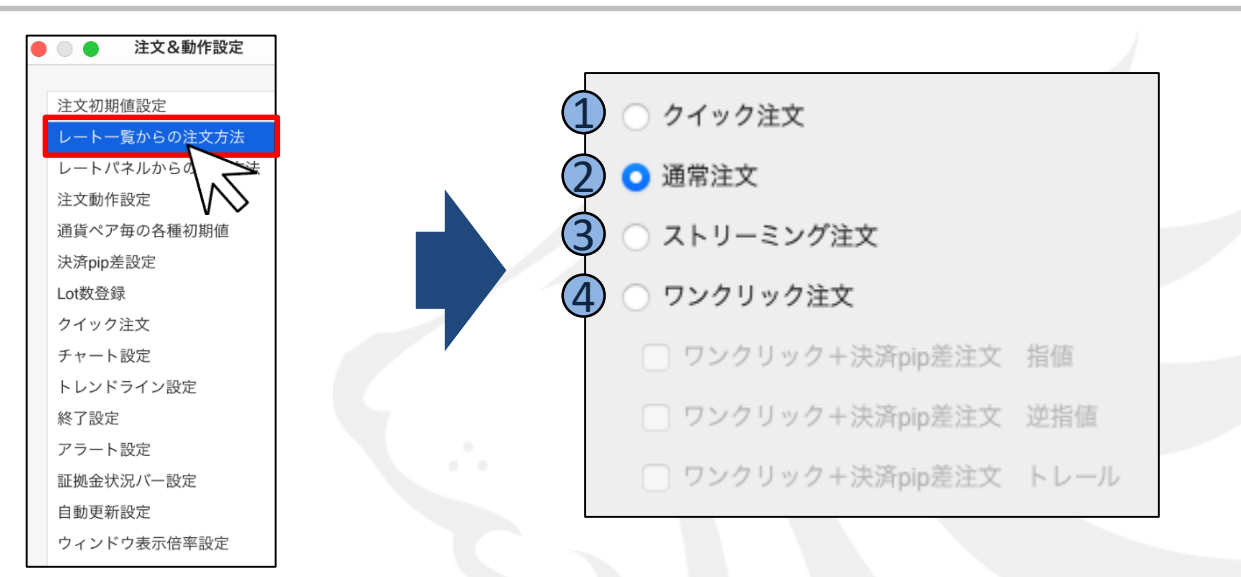

レートー覧でレートをクリックした際の【注文方法】の設定ができます。 初期設定では【通常注文】になっています。

#### 【設定種類】

①クイック注文 …… レートをクリックするとクイック注文画面が開きます。

②通常注文……レートをクリックすると通常注文画面が開きます。
【執行条件】で成行・指値・逆指値・時間指定成行・時間指定指値・時間指定逆指値が選択できる注文方式です。

③ストリーミング注文……レートをクリックするとストリーミング注文画面が開きます。

④ワンクリック注文……レートをクリックするとワンクリック注文が発注できるようになります。 さらに、決済pip差注文機能を追加することができます。

#### 設定 / 注文&動作設定 レートパネルからの注文方法 注文&動作設定 注文初期值設定 クイック注文 レート一覧からの注文方法 レートパネルからの注文方法 ○ 通常注文 注文動作設定 通貨ペア毎の各種初 ストリーミング注文 決済pip差設定 (4 Lot数登録 ワンクリック注文 クイック注文 チャート設定 ワンクリック+決済pip差注文 指値 トレンドライン設定 □ ワンクリック+決済pip差注文 逆指値 終了設定 アラート設定 □ ワンクリック+決済pip差注文 トレール 証拠金状況バー設定 自動更新設定 ウィンドウ表示倍率設定

レートパネルでレートをクリックした際の【注文方法】の設定ができます。 初期設定では【通常注文】になっています。

#### 【設定種類】

①クイック注文……レートをクリックするとクイック注文画面が開きます。

②通常注文……レートをクリックすると通常注文画面が開きます。
【執行条件】で成行・指値・逆指値・時間指定成行・時間指定指値・時間指定逆指値が選択できる注文方式です。

③ストリーミング注文……レートをクリックするとストリーミング注文画面が開きます。

④ワンクリック注文……レートをクリックするとワンクリック注文が発注できるようになります。 さらに、決済pip差注文機能を追加することができます。

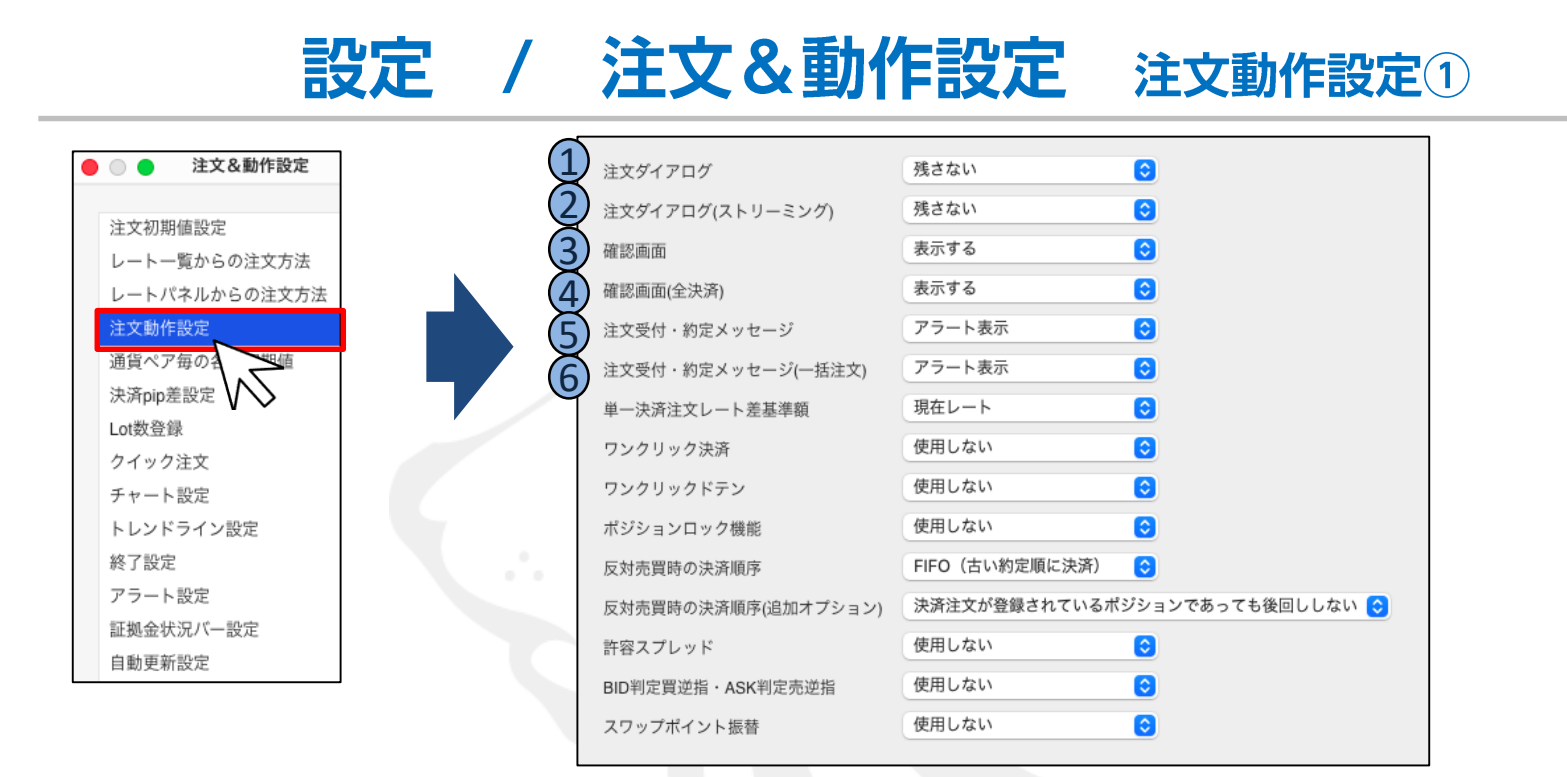

#### ①注文ダイアログ / ②注文ダイアログ(ストリーミング)

注文完了後、そのまま注文画面を【残す】・【残さない】の設定ができます。 初期設定では、【残さない】になっています。 この設定は、注文画面内下部にある【注文ダイアログを残す】のチェックボックスと連動しています。

#### ③確認画面 / ④確認画面(全決済)

注文の際の確認画面について、【表示する】・【表示しない】の設定ができます。

#### <u>⑤注文受付・約定メッセージ</u>

注文完了後の注文・約定受付メッセージについて、【アラート表示】・【簡易表示】・【表示しない】の設定ができます。

#### ⑥注文受付・約定メッセージ(一括注文)

ー括注文完了後の注文・約定受付メッセージについて、【アラート表示】・【簡易表示】・【表示しない】の設定ができます。

| 🗌 注文画面を残す | ✓ 確認画面を表示 | 注文確認画面へ |
|-----------|-----------|---------|
|           | 閉じる       |         |

Þ

## 設定 / 注文&動作設定 注文動作設定 2

|                          |                     |                |                   | 1 |
|--------------------------|---------------------|----------------|-------------------|---|
|                          | 注文ダイアログ             | 残さない           | <b>C</b>          |   |
|                          | 注文ダイアログ(ストリーミング)    | 残さない           | 0                 |   |
|                          | 確認画面                | 表示する           | 0                 |   |
|                          | 確認画面(全決済)           | 表示する           | 0                 |   |
|                          | 注文受付・約定メッセージ        | アラート表示         | 0                 |   |
|                          | 注文受付・約定メッセージ(一括注文)  | アラート表示         | 0                 |   |
| $\overline{\mathcal{T}}$ | 単一決済注文レート差基準額       | 現在レート          | 0                 |   |
| 8                        | ワンクリック決済            | 使用しない          | 0                 |   |
| 9                        | ワンクリックドテン           | 使用しない          | 0                 |   |
| $\mathbb{I}$             | ポジションロック機能          | 使用しない          | 0                 |   |
| 1                        | 反対売買時の決済順序          | FIFO(古い約定順に決済) | 0                 |   |
|                          | 反対売買時の決済順序(追加オプション) | 決済注文が登録されているポ  | ジションであっても後回ししない 📀 |   |
|                          | 許容スプレッド             | 使用しない          | 0                 |   |
|                          | BID判定買逆指·ASK判定売逆指   | 使用しない          | 0                 |   |
|                          | スワップポイント振替          | 使用しない          | 0                 |   |
|                          |                     |                |                   |   |

#### ⑦単一決済注文レート差基準額

決済注文画面の【レート差】の基準を【約定価格】・【現在レート】から選択できます。

#### <u>⑧ワンクリック決済</u>

【ポジション一覧】・【ポジション集計】のワンクリック決済について、【使用する】・【使用しない】の設定ができます。

#### 

【ポジション一覧】のワンクリックドテンについて、【使用する】・【使用しない】の設定ができます。

#### 10 ポジションロック機能

【ポジションー覧】のポジションロック機能について、【使用する】・【使用しない】の設定ができます。

#### ① 反対売買時の決済順序

両建なしの反対売買の際に、決済順序を「約定日時の古い順」「約定日時の新しい順」「評価損益の少ない順」「評価損益の多い順」 「pip損益が少ない順」「pip損益が多い順」から設定できます。

## 設定 / 注文&動作設定 注文動作設定③

|      | 注文ダイアログ             | 残さない 📀                         |   |
|------|---------------------|--------------------------------|---|
|      | 注文ダイアログ(ストリーミング)    | 残さない                           |   |
|      | 確認画面                | 表示する                           |   |
|      | 確認画面(全決済)           | 表示する 📀                         |   |
|      | 注文受付・約定メッセージ        | アラート表示                         |   |
|      | 注文受付・約定メッセージ(一括注文)  | アラート表示                         | / |
|      | 単一決済注文レート差基準額       | 現在レート                          |   |
|      | ワンクリック決済            | 使用しない                          |   |
|      | ワンクリックドテン           | 使用しない<br><b>③</b>              | _ |
|      | ポジションロック機能          | 使用しない<br>O                     |   |
|      | 反対売買時の決済順序          | FIFO(古い約定順に決済) 📀               |   |
| (1/2 | 反対売買時の決済順序(追加オプション) | 決済注文が登録されているボジションであっても後回ししない ᅌ |   |
| 1    | 許容スプレッド             | 使用しない                          |   |
| 1    | BID判定買逆指·ASK判定売逆指   | 使用しない<br>O                     |   |
| Ĩ    | スワップポイント振替          | 使用しない<br>O                     |   |
| 4    |                     |                                |   |

#### 12反対売買時の決算順序(追加オプション)

両建なしの反対売買の際に、決済注文を入れているポジションの決済を後回しにすることができます。 \*順番を後回しにするだけであり、決済されなくなる機能ではありません。 <反対売買時の決済順序について>の詳細は下記URLの『LION FX お取引における注意点』をご参照ください。 http://hirose-fx.co.jp/category/kouza kakunin/chuui lion.html#opposite

#### <u>① 許容スプレッド</u>

指定したスプレッド以上に市場のスプレッドが開いた場合に発注しない機能で、ストリーミング注文・クイック注文のみ利用できます。 「使用する」・「使用しない」から設定できます。

#### ① BID判定買逆指·ASK判定売逆指

BID判定買逆指値・ASK判定売逆指値について、【使用する】・【使用しない】の設定ができます。

#### ① スワップポイント振替

スワップポイント振替について、【使用する】・【使用しない】の設定ができます。

## 設定 / 注文&動作設定 通貨ペア毎の各種初期値①

| 📄 🛑 注文&動作設定   |
|---------------|
|               |
| 注文初期値設定       |
| レート一覧からの注文方法  |
| レートパネルからの注文方法 |
| 注文動作設定        |
| 通貨ペア毎の各種初期値   |
| 決済pip差設定      |
| Lot数登録 VV     |
| クイック注文        |
| チャート設定        |
| トレンドライン設定     |
| 終了設定          |
| アラート設定        |
| 証拠金状況バー設定     |
| 自動更新設定        |
| ウィンドウ表示倍率設定   |

| 通貨ペア    | 基準Lot数 | トレール福 許容スリップ 許容スプレッド | 指值幅 | 逆指幅 | 決済指値幅 | 決済逆指幅 |
|---------|--------|----------------------|-----|-----|-------|-------|
| USD/JPY | 1      | 50                   | 500 | 500 | 500   | 500   |
| EUR/JPY | 1      | 50                   | 500 | 500 | 500   | 500   |
| GBP/JPY | 1      | 50                   | 500 | 500 | 500   | 500   |
| AUD/JPY | 1      | 50                   | 500 | 500 | 500   | 500   |
| NZD/JPY | 1      | 50                   | 500 | 500 | 500   | 500   |
| CAD/JPY | 1      | 50                   | 500 | 500 | 500   | 500   |
| CHF/JPY | 1      | 50                   | 500 | 500 | 500   | 500   |
| ZAR/JPY | 1      | 50                   | 500 | 500 | 500   | 500   |
| TRY/JPY | 1      | 50                   | 500 | 500 | 500   | 500   |
| EUR/USD | 1      | 50                   | 500 | 500 | 500   | 500   |
| GBP/USD | 1      | 50                   | 500 | 500 | 500   | 500   |
| EUR/GBP | 1      | 50                   | 500 | 500 | 500   | 500   |
| AUD/USD | 1      | 50                   | 500 | 500 | 500   | 500   |
| NZD/USD | 1      | 50                   | 500 | 500 | 500   | 500   |
| USD/CHF | 1      | 50                   | 500 | 500 | 500   | 500   |
| USD/CAD | 1      | 50                   | 500 | 500 | 500   | 500   |

# 設定 / 注文&動作設定 通貨ペア毎の各種初期値②

#### ①通貨ペア

各通貨ペア名が表示されます。

#### ②<u>基準Lot数</u>

基準Lot数の初期値をあらかじめ設定できます。 LION FXの取引通貨単位は、1Lot=1,000通貨です。 ※マイナー通貨など一部通貨単位が異なる場合があります。 メニューバー【情報】→【取引条件一覧】でご確認いただけます。 ※【レートパネル】・【レート一覧】のLot数設定と連動しています。

#### ③<u>トレール幅</u>

トレール注文の値幅の設定ができます。

初期設定では設定されていません。

※値幅の設定は、レートと同じ表示での入力となります。

- (例) USD/JPY トレール幅10銭(=100pips)…「0.100」と入力
- (例) EUR/USDトレール幅 10pips 0.00010」と入力

#### ④<u>許容スリップ</u>

ストリーミング注文、クイック注文時に適用される設定です。 クリックしたレートから不利な方向に変動した場合、何pipまでの変動 なら約定させていいか(スリップ)を設定できます。 ※成行注文・指値(逆指)注文・ワンクリック注文では適用されませんのでご注意ください。

#### ⑤許容スプレッド

注文動作設定で【許容スプレッド】を「使用する」に設定している場合、 ストリーミング注文、クイック注文で適用される設定です。 指定したスプレッドを超えて市場のスプレッドが開いていた場合は 発注しない機能で、発注してもよいスプレッドの上限(pips)が設定できます。 ※成行注文・指値(逆指)注文・ワンクリック注文では適用されませんのでご注意ください。

#### ⑥<u>指值幅</u> / ⑦<u>逆指值幅</u>

新規注文画面における【指値】・【逆指値】の初期値を レート差で設定できます。

- ここはpipでの入力となります。
- (例) USD/JPY 指値幅10銭……「100」と入力 EUR/USD 指値幅10pips……「10」と入力

#### ⑧決済指值幅 / ⑨決済逆指值幅

#### 決済注文画面における【指値】・【逆指値】の初期値を

- レート差で設定できます。
- ここはpipでの入力となります。
- (例) USD/JPY 指値幅10銭……「100」と入力 EUR/USD 指値幅10pips……「10」と入力

#### ① 既定値に戻す

各初期値を初期設定の値に戻します。

基準Lot数は1に、トレール幅は0(設定なしの状態)に、 許容スリップは50に、指値幅・逆指幅・決済指値幅・ 決済逆指値幅は500になります。

#### ⑪<u>一括変更</u>

トレール幅を除く各種初期値の設定について、 全通貨ペアに対し一括で変更することができます。

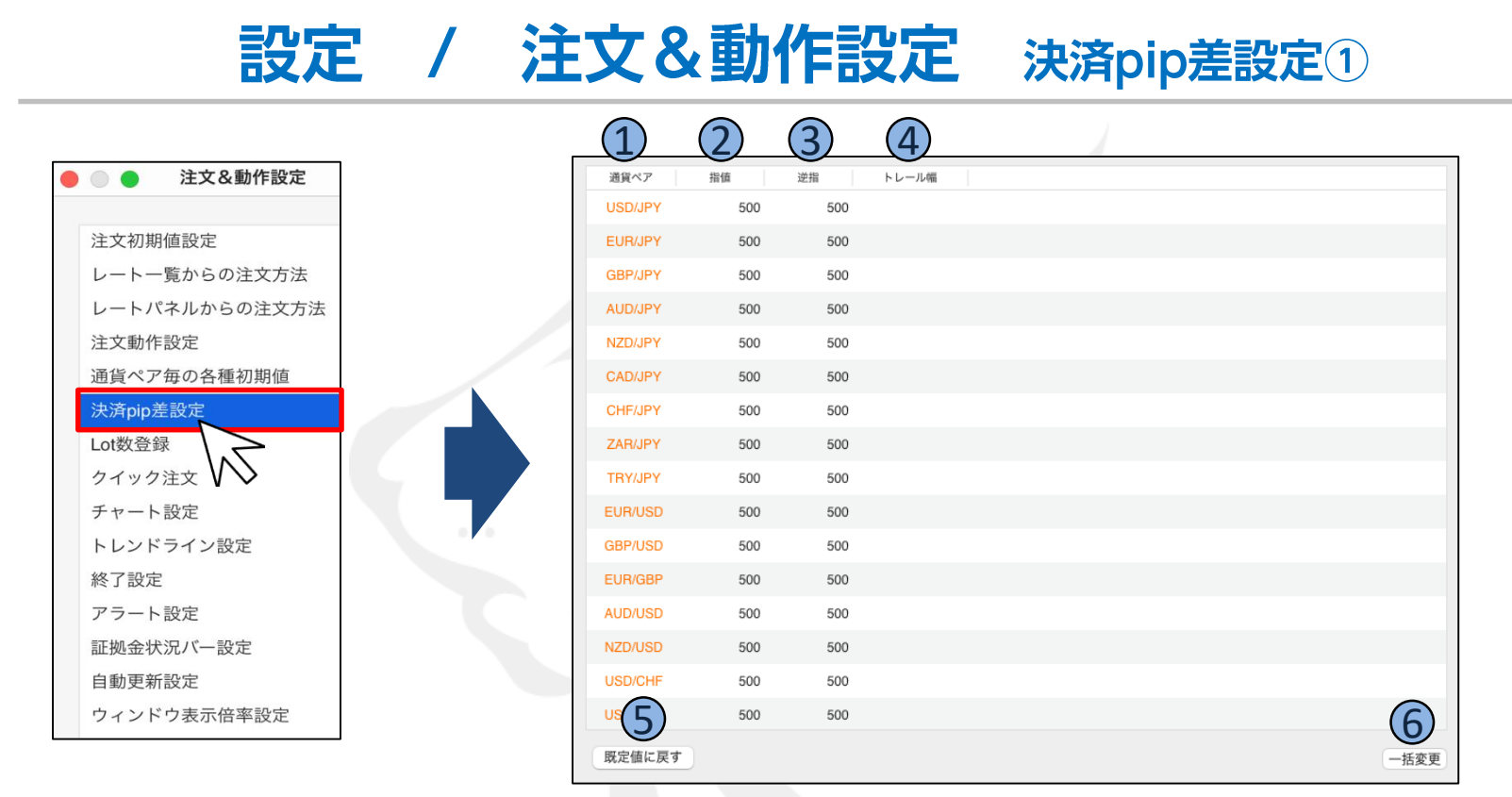

【決済pip差注文】における指値・逆指値・トレールの値幅を設定することができます。

#### ①<u>通貨ペア</u>

各通貨ペア名が表示されます。

#### ②<u>決済pip差(指値)</u>/③<u>決済pip差(逆指)</u>

決済pip差注文画面における【指値】・【逆指値】の初期値を レート差で設定できます。

ここはpipでの入力となります。

(例)USD/JPY 指値幅10銭……「100」と入力

EUR/USD 指値幅10pips......「10」と入力

#### ④<u>トレール幅</u>

トレール注文の値幅の設定ができます。

初期設定では設定されていません。

※値幅の設定は、レートと同じ表示での入力となります。

(例) USD/JPYトレール幅10銭(=100pips)…「0.100」と入力

(例) EUR/USDトレール幅 50pips 0.00050」と入力

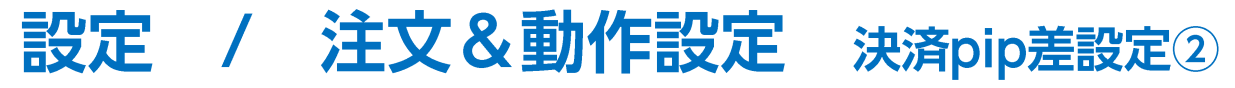

| _ |                   | (2) | 3   | (4)   |  | /    |   |
|---|-------------------|-----|-----|-------|--|------|---|
|   | 通貨ペア              | 指值  | 逆指  | トレール幅 |  |      |   |
|   | USD/JPY           | 500 | 500 |       |  |      |   |
|   | EUR/JPY           | 500 | 500 |       |  |      |   |
|   | GBP/JPY           | 500 | 500 |       |  |      |   |
|   | AUD/JPY           | 500 | 500 |       |  |      |   |
|   | NZD/JPY           | 500 | 500 |       |  |      |   |
|   | CAD/JPY           | 500 | 500 |       |  |      |   |
|   | CHF/JPY           | 500 | 500 |       |  |      |   |
|   | ZAR/JPY           | 500 | 500 |       |  |      |   |
|   | TRY/JPY           | 500 | 500 |       |  |      |   |
|   | EUR/USD           | 500 | 500 |       |  |      |   |
|   | GBP/USD           | 500 | 500 |       |  |      |   |
|   | EUR/GBP           | 500 | 500 |       |  |      |   |
|   | AUD/USD           | 500 | 500 |       |  |      |   |
|   | NZD/USD           | 500 | 500 |       |  |      |   |
|   | USD/CHF           | 500 | 500 |       |  |      |   |
|   | <sup>US</sup> (5) | 500 | 500 |       |  | 6    |   |
|   | 既定値に戻す            |     |     |       |  | 一括変更 | ) |

⑤ <u>既定値に戻す</u>

各初期値を初期設定の値に戻します。 決済pip差(指値)/(逆指)は500に、 決済pip差(トレール)は0(設定なしの状態)になります。

#### ⑥<u>一括変更</u>

決済pip差(指値)・決済pip差(逆指)の初期値の設定について、 全通貨ペアに対し一括で変更することができます。 ※決済pip差(トレール)は一括で変更できません。

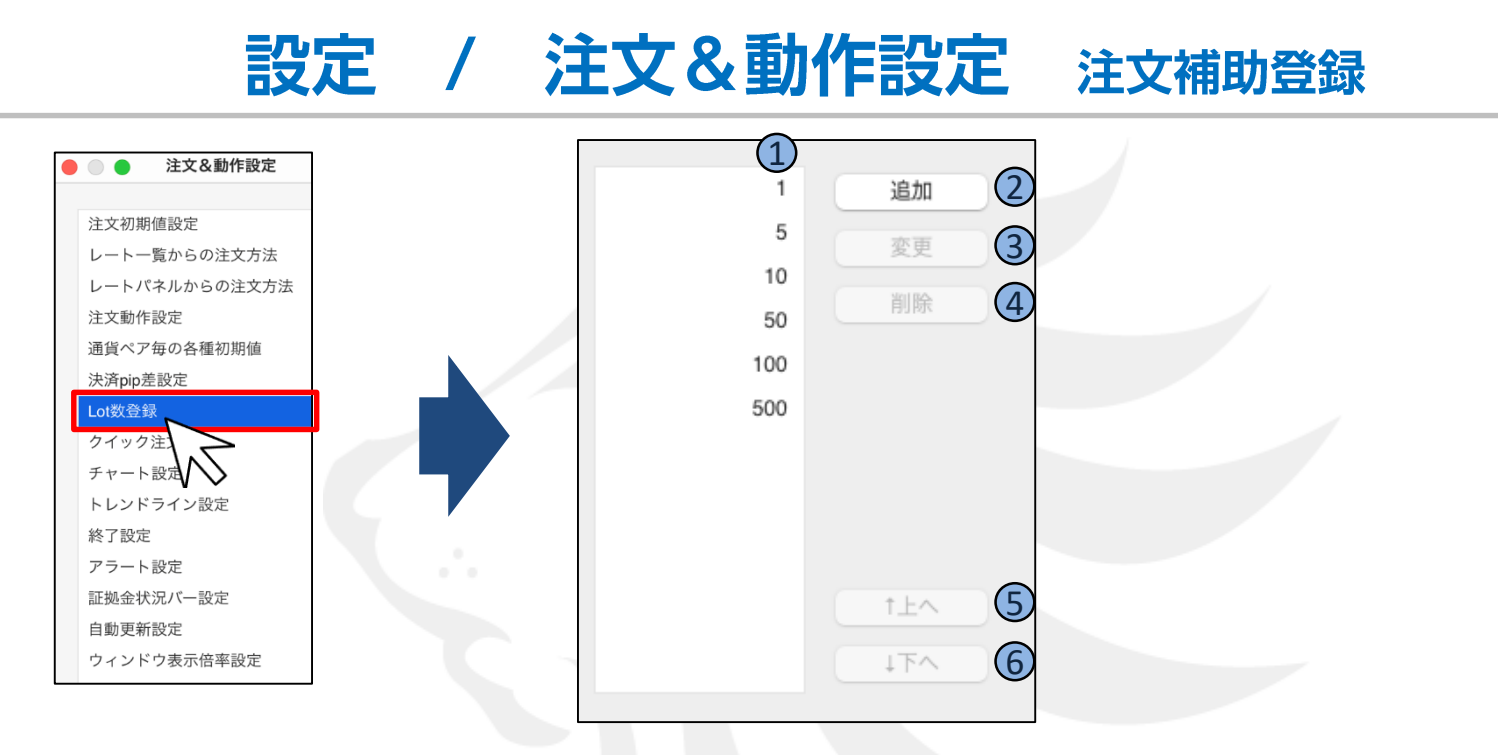

注文画面で、【Lot数】を入力する時の補助機能として表示されるボタンの数値を追加・変更・削除することができます。

#### ①<u>登録内容</u>

現在登録されている項目や数値が表示されます。

#### ②<u>追加</u>

数値を追加できます。

③<u>変更</u>

登録している数値を変更することができます。

#### ④<u>削除</u>

登録している数値を削除することができます。

⑤<u>个上へ</u> / ⑥ <u>↓下へ</u>

登録している数値の順番を上下に並び変えることができます。

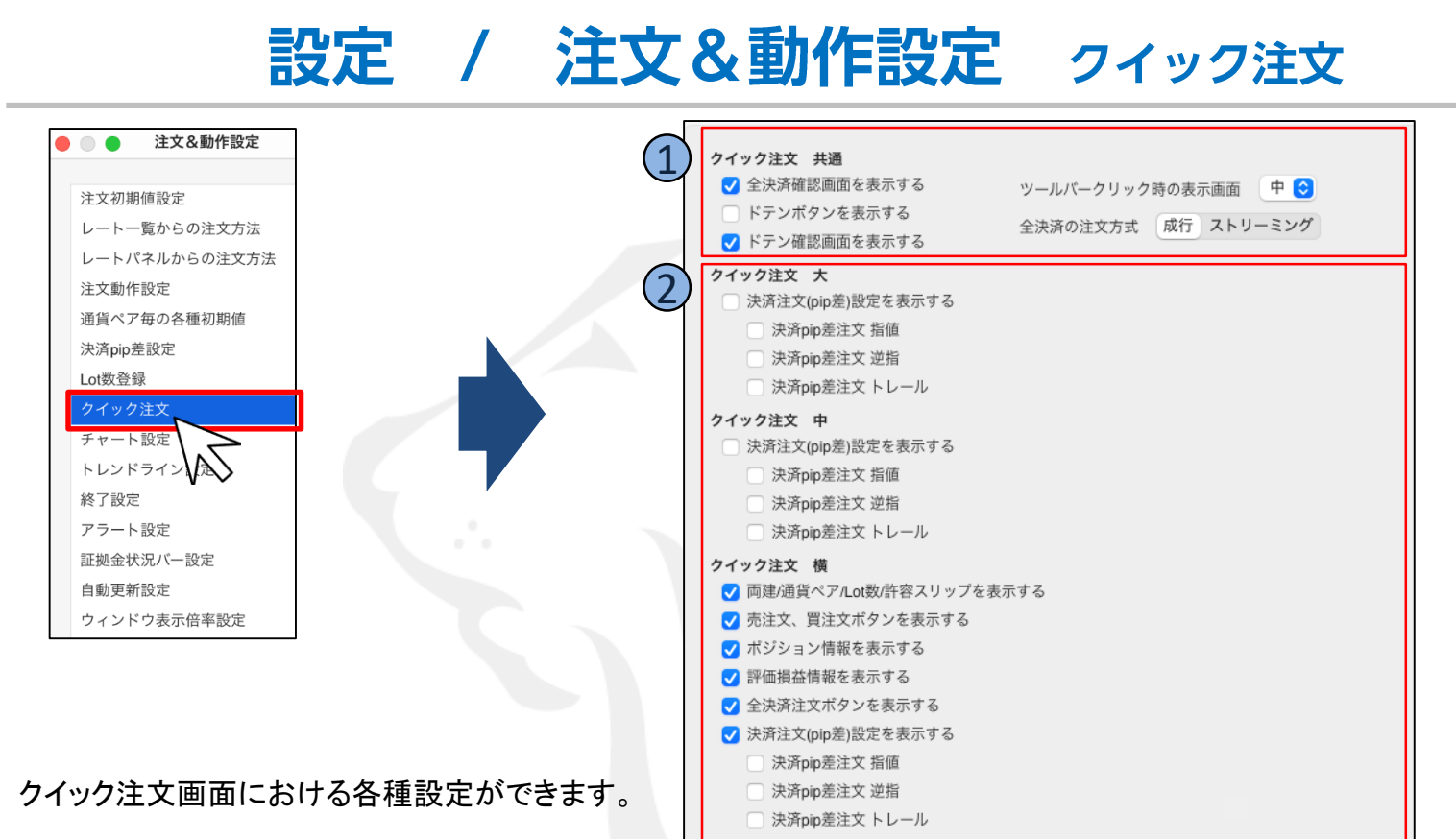

#### ① クイック注文 共通

全決済注文ボタンを押した際、全決済注文確認画面を【表示する】・【表示しない】の設定ができます。

初期設定では、【表示する】になっています。

また、全決済注文を成行・ストリーミングどちらでの注文方式にするかも選択できます。

そのほか、クイック注文画面内にドテンボタンを【表示する】・【表示しない】、ドテン注文時に確認画面を【表示する】・【表示しない】の設定や、 ツールバーのクイック注文ボタンをクリックした時のクイック注文画面の種類を【大】・【中】・【横】から設定することが可能です。

#### ②クイック注文 大 / クイック注文 中 / クイック注文 横

各クイック注文画面の決済pip差や表示項目等の【表示する】・【表示しない】を設定できます。

また、自動的に決済pip差注文を発注するように設定が可能です。

### 設定 / 注文&動作設定 チャート設定

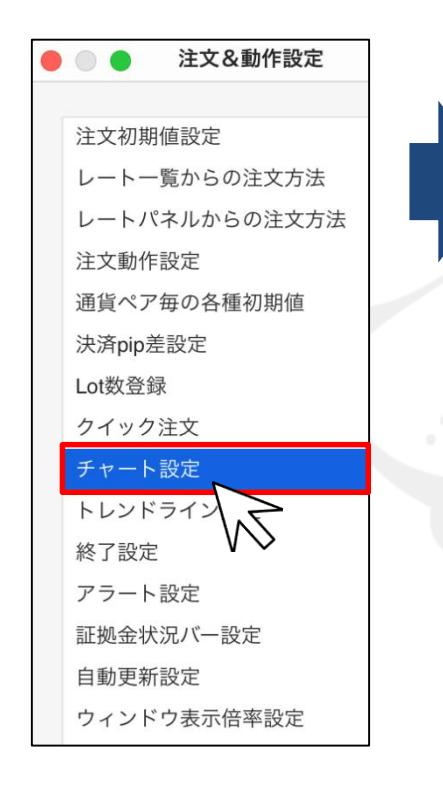

| 1 ローソク足(時間足)の開始時 | 間 0時基準 | NYCL基準 |
|------------------|--------|--------|
| 2 指値注文の確認省略      | 省略しない  | 省略する   |

#### ①ローソク足(時間足)の開始時間

チャートの2時間~12時間足の開始基準を、【0時基準】・【NYCL基準】から設定できます。
初期設定は【0時基準】となっています。
※時間足チャートの基準を変更すると、トレンドラインの表示足が 意図せず変わる場合があります。ご注意ください。
0時基準:0時基準の開始となります。
NYCL基準:ニューヨーククローズ基準の開始となります。
(米国標準時間採用時:午前7時、米国夏時間採用時:午前6時)

#### ②<u>指値注文の確認省略</u>

以下の操作をチャート上で行う際に、確認画面を表示せずに、即注文、変更することができます。

・右クリックメニューの「〇〇で買指値(買逆指値)」「〇〇で売逆指値(売指値)」をクリックして新規注文を行った場合 ・チャート上のポジションラインをドラッグして決済注文を行った場合

・チャート上の新規注文、決済注文ラインをドラッグして価格変更を行った場合

# 設定 / 注文&動作設定 トレンドライン設定①

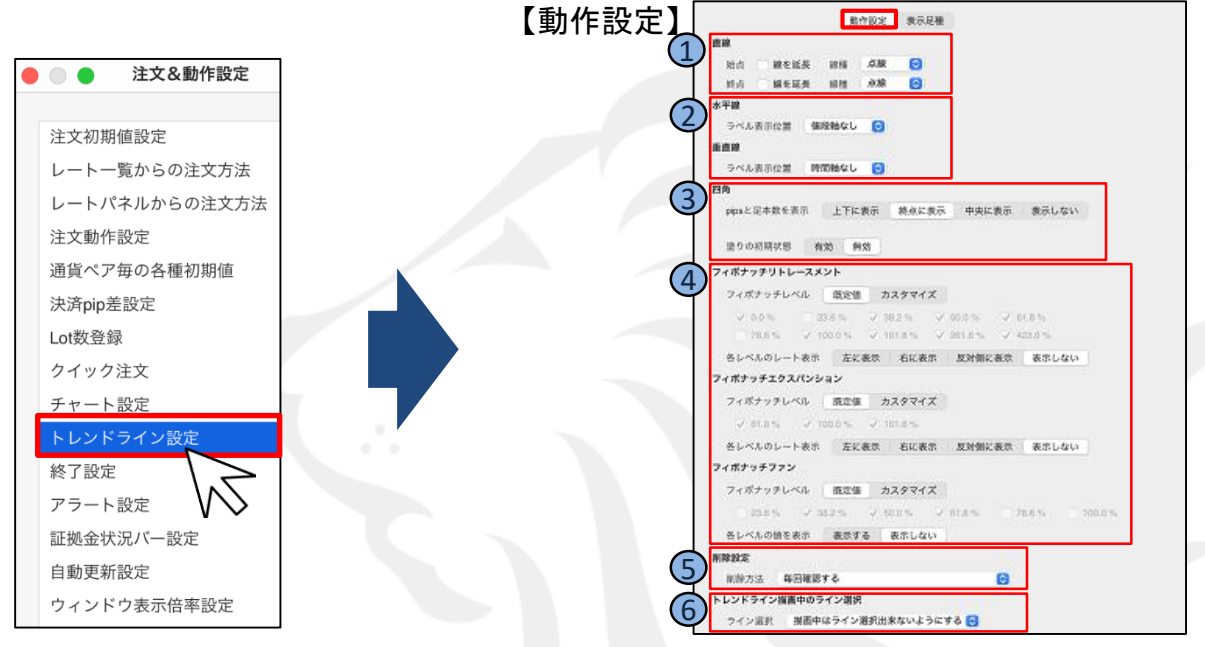

#### ①<u>直線</u>

#### ②<u>水平線·垂直線</u>

始点と終点の線の延長や線種を設定することができます。 レートや日時といったラベルの表示位置を設定することができます。

#### <u>③四角</u>

pips(値幅)とローソク足の本数の表示方法を設定することができます。四角の中がはじめから塗られている状態の有効/無効を設定することができます。 ④フィボナッチ(リトレースメント/エクスパンション/ファン)

既定値の 🔽 を外すと任意のフィボナッチレベルの表示を設定することができます。

各レベルのレートを表示「する/しない」の設定やレートの表示位置を設定することができます。

#### <u>⑤削除設定</u>

トレンドラインは最大75本まで引くことができます。

76本目を引いた際、自動的に削除する方法を設定することができます。 右図一覧から削除の方法を選択することが可能です。

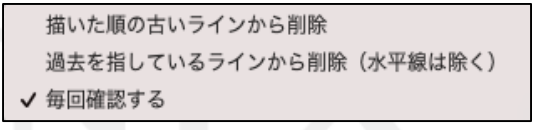

#### ⑥トレンドライン描画中のライン選択

描画中はライン選択出来るようにする/出来ないようにするの設定をすることができます。

### 設定 / 注文&動作設定 トレンドライン設定②

#### 【表示足種】

|                | 動作設定表示足種 |             |
|----------------|----------|-------------|
| 直線             |          |             |
| すべての足種         | 描画した足種のみ | 描画した足種以下すべて |
| 水平線            |          |             |
| すべての足種         | 描画した足種のみ | 描画した足種以下すべて |
| 垂直線            |          |             |
| すべての足種         | 描画した足種のみ | 描画した足種以下すべて |
| 四角             |          |             |
| すべての足種         | 描画した足種のみ | 描画した足種以下すべて |
| フィボナッチリトレースメント |          |             |
| すべての足種         | 描画した足種のみ | 描画した足種以下すべて |
| フィボナッチエクスパンション |          |             |
| すべての足種         | 描画した足種のみ | 描画した足種以下すべて |
| フィボナッチファン      |          |             |
| すべての足種         | 描画した足種のみ | 描画した足種以下すべて |
|                |          |             |

<u>表示足種</u> 各線ごとに表示する足種を設定することができます。

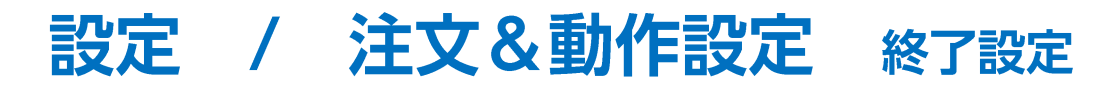

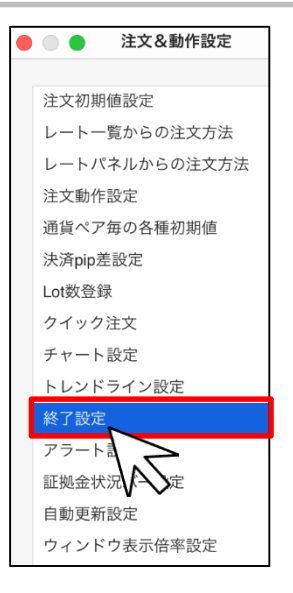

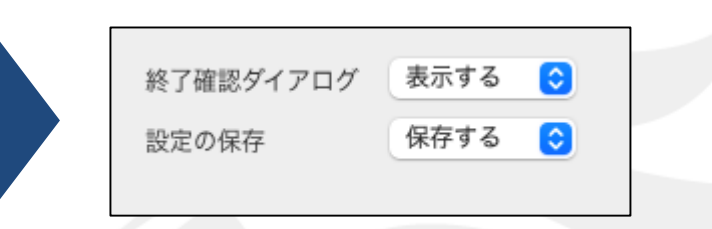

ログアウト・終了時に表示される【確認画面】や【レイアウト保存】の設定ができます。

#### ①<u>終了確認ダイアログ</u>

LION FXを終了する際の確認画面を【表示する】・【表示しない】の設定ができます。

#### ②<u>設定の保存</u>

LION FXを終了する際のレイアウトの保存を【保存する】・【保存しない】の設定ができます。

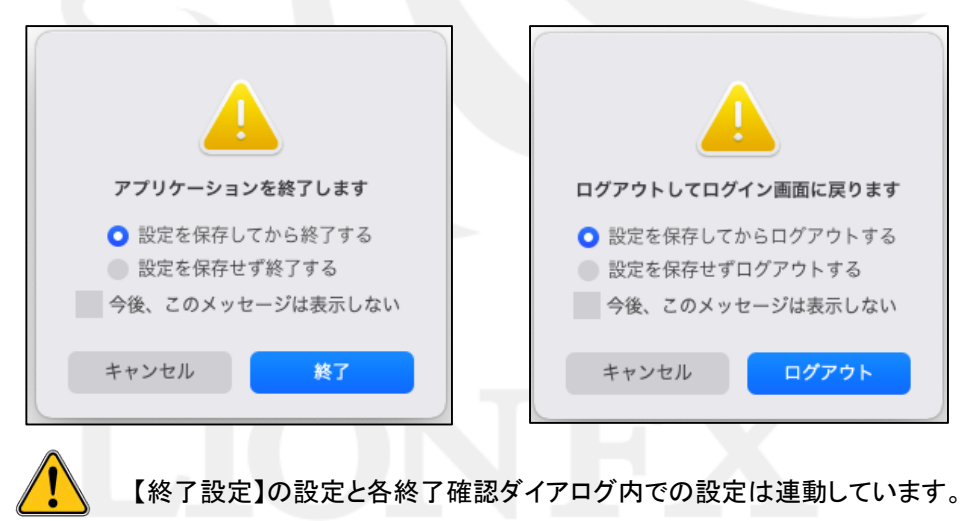

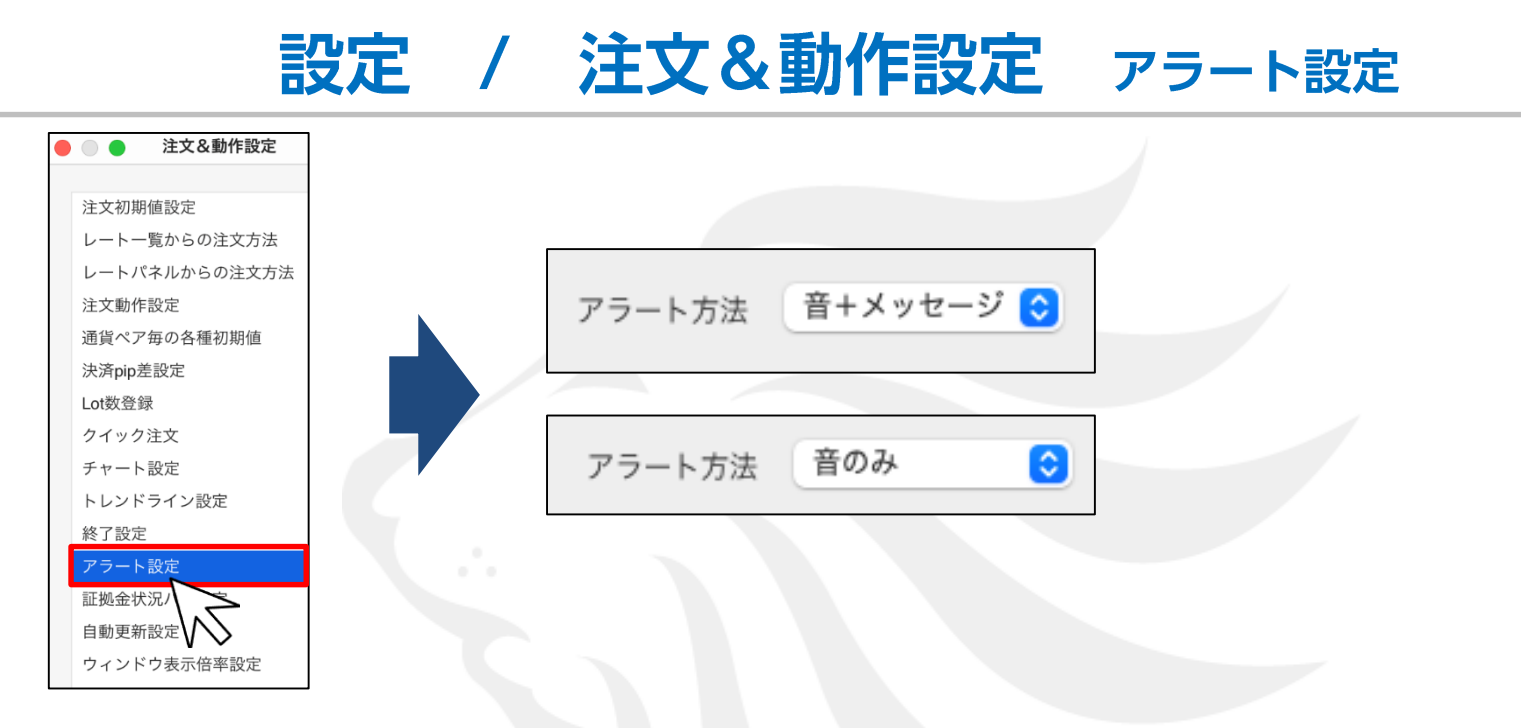

チャート上で設定したアラートのアラート通知方法について、【音+メッセージ】・【音のみ】から設定できます。

【アラート設定とは?】 指定レートに達するとお知らせする機能です。

アラート設定の詳細は下記URLをご参照ください。

 $\underline{https://hirose\_fx.co.jp/pdf/lion\_mac/mac\_e01.pdf}$ 

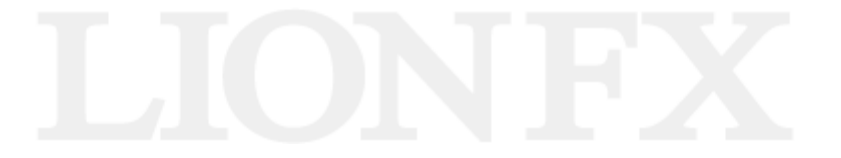

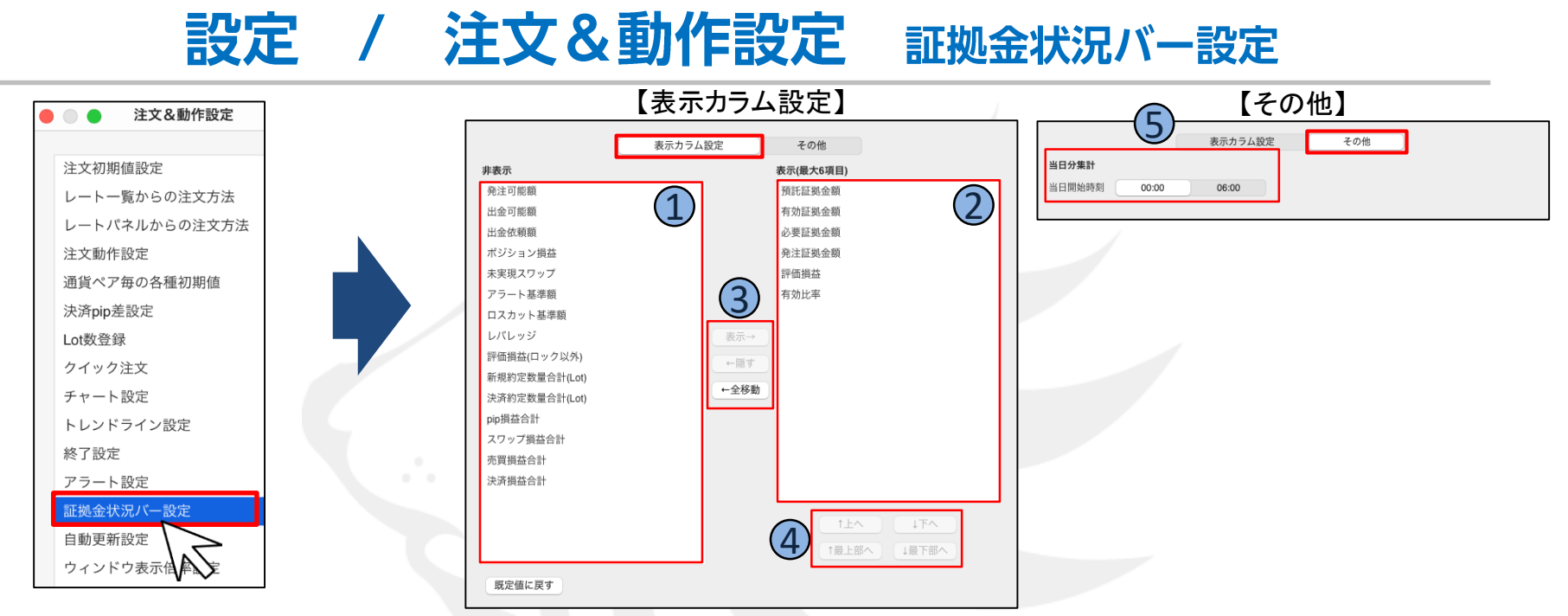

証拠金状況バーに表示する項目の変更や文字色を変更することができます。

#### ①<u>非表示</u>

証拠金状況バーに表示されない一覧です。

#### ②<u>表示(最大6項目)</u>

証拠金状況バーに表示される一覧です。最大6項目まで表示できます。

#### ③表示/非表示の移動ボタン

選択した項目を非表示枠、表示枠に移動できます。

非表示枠から表示枠へ移動する場合は、項目を選択し【表示→】をクリックすると表示枠へ移動します。

表示枠から非表示枠へ移動する場合は、項目を選択し【←隠す】をクリックすると非表示枠へ移動します。

表示枠にある全ての項目を非表示枠へ移動する場合は、【←全移動】をクリックすると非表示枠へ全ての項目が移動します。

#### ④表示枠内移動ボタン

選択した項目の表示位置を入れ替えることができます。

#### ⑤設定項目の文字色、背景色の変更

各種文字色の色アイコンを選択すると文字色、背景色を変更することができます。

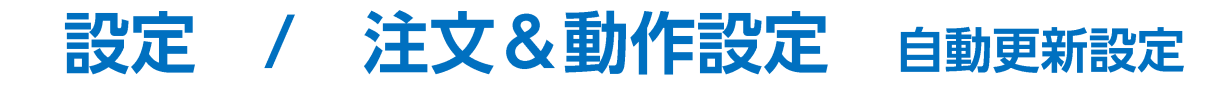

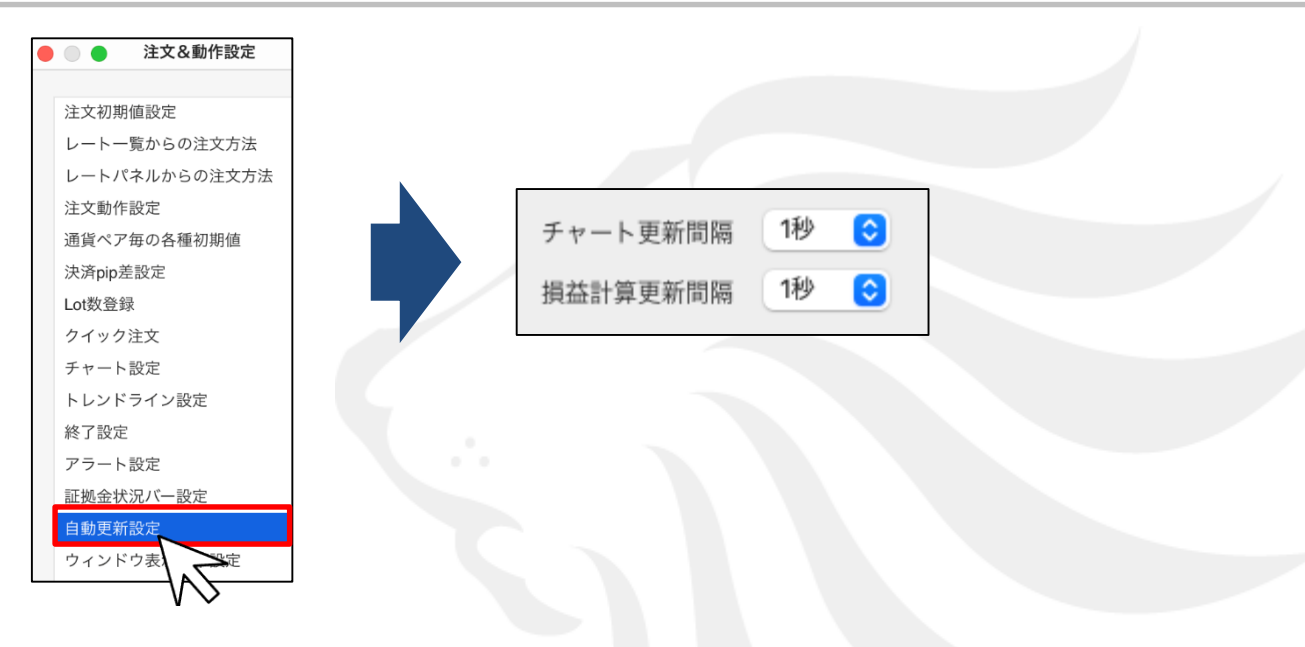

【チャート更新間隔】・【損益計算更新間隔】を「0.2秒」・「0.5秒」・「1秒」から設定できます。 初期設定は「1秒」となっています。

# LIONFX

### 設定 / 注文&動作設定 ウィンドウ表示倍率設定

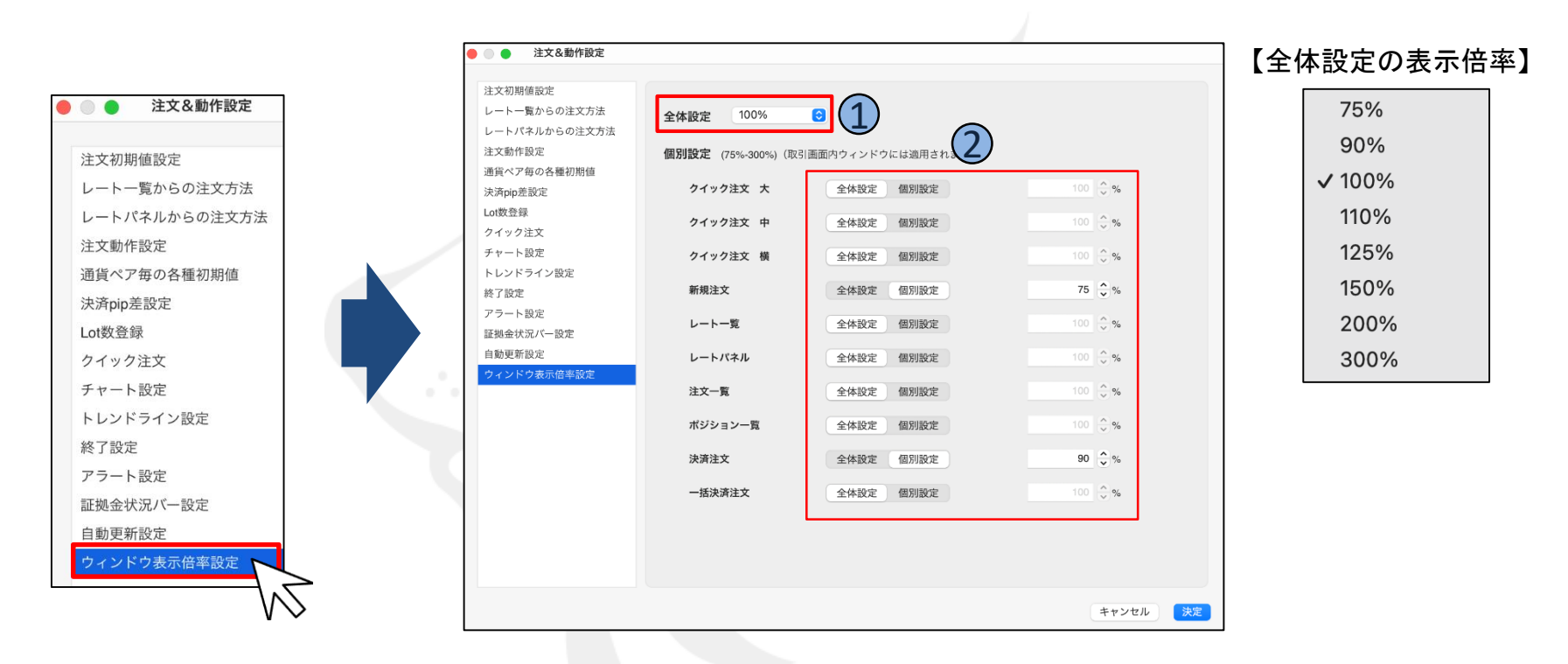

取引画面全体や各ウィンドウ毎に表示倍率を変更することができます。

#### ①<u>全体設定</u>

取引画面全体の表示倍率を変更することができます。

#### ②<u>個別設定</u>

各ウィンドウで表示倍率を変更することができます。 設定できる表示倍率は、75%~300%です。

### 困った時は…

当社に対するご意見・ご質問・ご要望などがございましたら、下記の連絡先にて、お気軽にご連絡ください。

### ▶電話でのお問い合わせ

0120-63-0727(フリーダイヤル)

06-6534-0708

(お客様からのご意見、ご要望にお応えできるように、お電話を録音させていただくことがあります。)

### ▶FAXでのお問い合わせ

0120-34-0709(フリーダイヤル) 06-6534-0709

### ▶E-mailでのお問い合わせ

E-mail: info@hirose-fx.co.jp

### ▶お問い合わせフォームでのお問い合わせ https://hirose-fx.co.jp/form/contact/